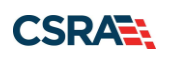

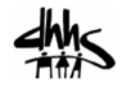

# JOB AID

## How to Determine Your Re-credentialing Due Date

### **OVERVIEW**

This Job Aid is intended to show providers how to find their re-credentialing due date on the secure NCTracks Provider Portal. For more information about the re-credentialing process, refer to the Re-Credentialing Job Aid PRV573, which can be found in SkillPort, the NCTracks Learning Management System, and consult the <u>NCTracks Re-credentialing webpage</u>.

Note: The terms re-credentialing and re-verification are synonymous and used interchangeably.

## LOG IN TO NCTRACKS PROVIDER PORTAL

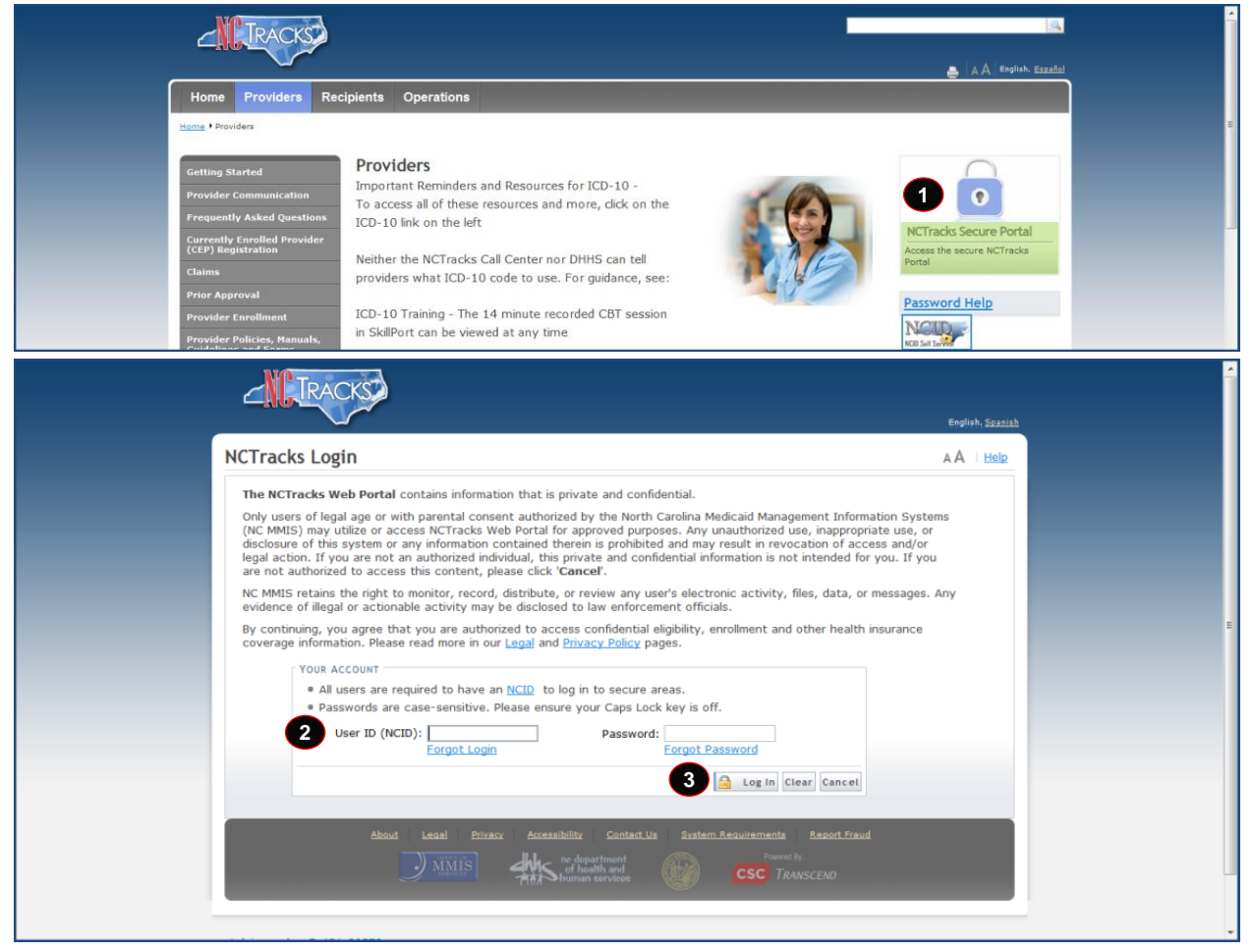

| Step | Action                                                                                                    |
|------|----------------------------------------------------------------------------------------------------|
| 1    | Open a supported internet browser such as Internet Explorer versions 8 and 9 or<br>Mozilla Firefox version 10 or higher.<br>Enter the following URL: <u>https://nctracks.nc.gov/content/public/providers.html</u> . |

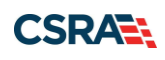

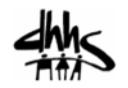

| Step | Action                                                                                                    |
|------|----------------------------------------------------------------------------------------------------|
|      | NCTracks will open in the <b>Providers</b> tab. Click <b>NCTracks Secure Portal</b> in the upper right corner of the page.                                                             |
| 2    | Enter your NCID as your User ID; then enter your Password.<br><b>Note</b> : To find out how to obtain an NCID, refer to the <u>NCTracks Home Page, Getting</u><br><u>Started</u> link. |
| 3    | Click Login.                                                                                                    |

The NCTracks secure **Provider Portal Home** page displays.

## VIEW THE RE-CREDENTIALING DUE DATE

#### **Provider Portal Home Page**

The Re-credentialing Due Date is found in the **Status and Management** section of the NCTracks Provider portal.

**Note**: The Office Administrator (OA) or someone who has been designated as an Enrollment Specialist (ES) for the provider can view the **Status and Management** section.

| TDAC            | ver      |                                                                                                    |                                                                                                    |                                                                                                    |                                                    | 🚔 Welcome,                                                                                           | (Log out)     |
|-----------------|----------|----------------------------------------------------------------------------------------------------|----------------------------------------------------------------------------------------------------|----------------------------------------------------------------------------------------------------|----------------------------------------------------|----------------------------------------------------------------------------------------------------|---------------|
|                 | 2        |                                                                                                    |                                                                                                    |                                                                                                    |                                                    | 18.0                                                                                                 | (CTracks Help |
| Provider Portal |          | Eligibility Prior Approval Claims                                                                                                | Referral Administratio                                                                                               | n Payment Trading Partner Code Sear                                                                                                    | ch Consent Forms                                   |                                                                                                    |               |
| Message Cent    | er for   |                                                                                                    |                                                                                                    |                                                                                                    | Subs                                               | cription Preferences   🚇                                                                             | AAIHSIR       |
|                 | -        | Announcements                                                                                                    |                                                                                                    |                                                                                                    | fore Announcements                                 | Quick Links                                                                                          |               |
| 6               | Secure 1 | Date: Nov 6, 2014 12:0<br>Stay on top of NCTracks - sig                                                                          | 00:00 AM Attent                                                                                                    | ion: All Providers                                                                                                    |                                                    | Department of Health and Hu<br>Senoces                                                               | men           |
|                 | 201      | The best way to stay on top-<br>newaletter. If you are not al<br>"Bign Up for INCTreatis Comm<br>receive not only the regular of | of updates to NCTracks is<br>ready receiving the news<br>nuncations" on the <u>Epoid</u><br>revelation, but impodant | to subsorible to the ACT/acks Communications a<br>etter, you can subsorible by disking on the link<br>is <u>Communications</u> webpage. Signing up will<br>time-sanative messages sent via email. | nd Updates<br>under the heading<br>ensure that you | Division of Medical Assistance<br>Division of Medical Assistance<br>DMA (Health Check)<br>DMM/DD/SAB |               |
|                 |          | Witcowe                                                                                                    | OFFICE ADMINISTRATORS                                                                                                | Entocueter                                                                                                    |                                                    | Division of Public Health<br>Office of Rural Health and Co                                           | mmenite.      |
|                 |          | Training                                                                                                    | User<br>Administration                                                                                               | Management                                                                                                    |                                                    | Provider Training                                                                                    |               |
| R               |          |                                                                                                    |                                                                                                    |                                                                                                    |                                                    | Contract, Contraction                                                                                |               |
| Inbox           |          |                                                                                                    |                                                                                                    | All Mean                                                                                                    | acas (27)                                          |                                                                                                    |               |
| Provider        | Status   | Message                                                                                                    |                                                                                                    | Dute                                                                                                    |                                                    |                                                                                                    |               |
|                 | Read     | PM16000-R0053                                                                                                    |                                                                                                    | 09/28/2015 01:32 pm                                                                                                    |                                                    |                                                                                                    |               |
|                 | Auad     | PM16000-R1145                                                                                                    |                                                                                                    | 09/22/2015 02:06 pm                                                                                                    |                                                    |                                                                                                    |               |
|                 | Unread   | PM16000-R1145                                                                                                    |                                                                                                    | 09/22/2015 02:06 pm                                                                                                    |                                                    |                                                                                                    |               |

| Step | Action                       |
|------|------------------------------|
| 1    | Click Status and Management. |

The Status and Management page displays.

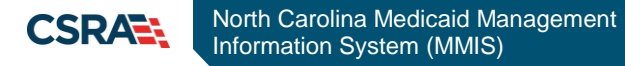

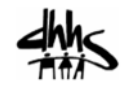

### **Status and Management Page**

The **Status and Management** page allows the provider to manage their enrollment in NCTracks. Scroll down to the **Re-verification** section of the page.

| indicates a required field         | ent                                                                                                    |                                                                    |                                                                    |                                         | Legend                         |
|------------------------------------|----------------------------------------------------------------------------------------------------|--------------------------------------------------------------------|--------------------------------------------------------------------|-----------------------------------------|--------------------------------|
| elcome to Provider Enro            | Ilment Status and Manageme                                                                                    | ent<br>status.                                                     |                                                                    |                                         |                                |
| SUBMITTED APPLICATIONS             |                                                                                                    |                                                                    |                                                                    |                                         |                                |
| If status of the application is    | J, we have received initial confirmative Now, your NC Application Fee particular payment pending. Beturned of | ation from Paypoint that your pa<br>ayment was not made or failed; | ayment was confirmed; it may tal<br>click Pay Now to make payment. | ke up to 48 hours                       | to verify                      |
| hyperlink.                         | s in Payment Pending, Returned, o                                                                             | in mikeview, you can upload su                                     | porting documentation by clickin                                   | ig the opload boot                      | interits                       |
| RECORD RESULTS                     |                                                                                                    |                                                                    |                                                                    |                                         |                                |
| RECORD RESULTS     NPI/Atypical ID | Name                                                                                                    | DBA Name                                                           | Application Type                                                   | Submit Date                             | Status                         |
| RECORD RESULTS     NPI/Atypical ID | Name                                                                                                    | DBA Name                                                           | Application Type<br>Manage Change Request                          | Submit Date 10/19/2015                  | Status<br>Approved             |
| - RECORD RESULTS NPI/Atypical ID   | Name                                                                                                    | DBA Name                                                           | Application Type<br>Manage Change Request<br>Re-verification       | Submit Date<br>10/19/2015<br>10/15/2015 | Status<br>Approved<br>Approved |

The **Re-verification** section displays all NPIs that are due for re-credentialing under that particular provider or Office Administrator.

| The following | g provider accounts associated | with your NCID require a Reve | rification Application to be complet | ed by the due date indic | ated. Please select t |
|---------------|--------------------------------|-------------------------------|--------------------------------------|--------------------------|-----------------------|
| record with   | which you would like to procee | d, then click 'Submit'.       |                                      |                          |                       |
| - RECORD      | Results                        |                               |                                      |                          |                       |
|               |                                |                               |                                      |                          |                       |
| Select        | NPI/Atypical ID                | Name                          | DBA Name                             | ZIP Code                 | Due Date              |

| Step | Action                                                |
|------|-------------------------------------------------------|
| 2    | Identify the line with the desired NPI.               |
| 3    | Refer to the <b>Due Date</b> in the far right column. |

#### **Important Considerations**

There are several important considerations regarding the re-credentialing due date:

- When a provider is due to complete Re-credentialing, a Re-credentialing Letter will be posted to the provider's NCTracks Message Center Inbox 45 days before the due date.
- The NPI will not appear in the Re-verification section of the Status and Management page on the portal until the Re-credentialing letter has posted to the Message Center Inbox. If your NPI is not listed in this section, your re-credentialing is not due yet.
- Providers cannot begin re-credentialing until the letter is posted to the portal Inbox.
- Providers who do not complete re-credentialing with 45 days will be suspended. Suspended providers will have 30 days to complete re-credentialing or they will be subject to termination from the Medicaid program.